# Details zum Buchungssystem

## Login

## Registrierung

| SV 01<br>0HE01<br>1919                                  | SV 015<br>018-005<br>1019                                                               |
|---------------------------------------------------------|-----------------------------------------------------------------------------------------|
| TENNIS<br>SV Orsoy Tennis<br>powered by courtbooking.de | TENNIS<br>SV Orsoy Tennis<br>powered by courtbooking.de                                 |
| Login                                                   | Registrieren                                                                            |
| E-Mail Adresse oder Mitgliedsnummer                     | & Vorname *                                                                             |
| Passwort                                                | Nachname *                                                                              |
| Eingeloggt bleiben                                      | <pre></pre>                                                                             |
| Einloggen Begistrieren                                  | E-Mail Adresse *                                                                        |
|                                                         | Geburtsdatum *                                                                          |
| Zur Schnellbuchung                                      | J Telefonnummer                                                                         |
| Nutzungsbedingungen Datenschutz Impressum               | J Handynummer                                                                           |
| SV ORSOY TENNIS                                         | Straße und Hausnummer                                                                   |
|                                                         | A Postleitzahl                                                                          |
| HILL BUILDE                                             | A Wohnort                                                                               |
|                                                         | Passwort *                                                                              |
|                                                         | Passwort bestätigen *                                                                   |
|                                                         | * Pflichtfeld                                                                           |
| and the second                                          | Ich habe die Nutzungsbedingungen und<br>Datenschutzerklärung gelesen und akzeptiere sie |
|                                                         | Registrieren                                                                            |
|                                                         | Nutzungsbedingungen Datenschutz Impressum                                               |
|                                                         | Schon registriert? Einloggen.                                                           |

#### Teresevielet

|                    |         | Tagesans | ICNT              |            |               |
|--------------------|---------|----------|-------------------|------------|---------------|
| Montag, 11.05.2020 |         |          |                   | 11.05.2020 |               |
|                    |         |          |                   |            |               |
| Uhrzeit            | Platz 1 | Platz 2  | Platz 3           | Platz 4    |               |
| 06:00 - 06:30 Uhr  |         |          |                   |            | Auswahl ob    |
| 06:30 - 07:00 Uhr  |         |          |                   |            | Tages- oder   |
| 07:00 - 07:30 Uhr  |         |          | Mit Klick ins Fel | ld         | Wochenansicht |
| 07:30 - 08:00 Uhr  |         |          | öffnet sich das   |            |               |
| 08:00 - 08:30 Uhr  |         |          | Buchungsfenste    | er.        |               |
| 08:30 - 09:00 Uhr  |         |          |                   |            |               |
| 09:00 - 09:30 Uhr  |         |          | Bsp. Dienstag,    |            |               |
| 09:30 - 10:00 Uhr  |         |          | 11.05, 10 Uhr,    |            |               |
| 10:00 - 10:30 Uhr  |         | -        | Platz 2           |            |               |
| 10:30 - 11:00 Uhr  |         |          | Ab gewünschte     | r          |               |
| 11:00 - 11:30 Uhr  |         |          | Startzeit rechne  | et .       |               |
| 11:30 - 12:00 Uhr  |         |          | das System 60     |            |               |
| 12:00 - 12:30 Uhr  |         |          | Min               |            |               |
| 12:30 - 13:00 Uhr  |         |          |                   |            |               |
| 13:00 - 13:30 Uhr  |         |          | Für Buchung vo    | on         |               |
| 13:30 - 14:00 Uhr  |         |          | 2 Std. müssen 2   | 2          |               |
| 14:00 - 14:30 Uhr  |         |          | Buchungen von     | 1          |               |
| 14:30 - 15:00 Uhr  |         |          | jeweils 60 Min    |            |               |
|                    |         |          | vorgenommen       |            |               |
|                    |         |          | werden            |            |               |
|                    |         |          |                   |            |               |

Datum wählbar

## Wochenansicht

Montag, 11.05.2020 - Sonntag, 17.05.2020

11.05.2020

| Platz 1 🔻         | Montag, 11.05 | Diensta                                 | ag, 12.05 Mittwoc | h, 13.05   | Donnerstag, 14.05 | Freitag, 15.05 | Samstag, 16.05 | Sonntag, 17.05 |
|-------------------|---------------|-----------------------------------------|-------------------|------------|-------------------|----------------|----------------|----------------|
| 06:00 - 06:30 Uhr |               |                                         | 1                 |            |                   |                |                |                |
| 06:30 - 07:00 Uhr |               | rschied zur<br>esansicht:               |                   |            |                   |                |                |                |
| 07:00 - 07:30 Uhr | Llier         |                                         |                   |            |                   |                |                |                |
| 07:30 - 08:00 Uhr | jewei         | jeweilige Platz<br>ausgewählt<br>werden |                   | Die        | Buchungen in      |                |                |                |
| 08:00 - 08:30 Uhr | ausg          |                                         |                   | der        | 0                 |                |                |                |
| 08:30 - 09:00 Uhr | werd          |                                         |                   | Woo        | chenansicht       |                |                |                |
| 09:00 - 09:30 Uhr |               |                                         |                   | nac        | h dem             |                |                |                |
| 09:30 - 10:00 Uhr |               |                                         |                   | glei       | chen Prinzip,     |                |                |                |
| 10:00 - 10:30 Uhr |               |                                         |                   | wie<br>Tao | in der            |                |                |                |
| 10:30 - 11:00 Uhr |               |                                         |                   | Tay        |                   |                |                |                |
| 11:00 - 11:30 Uhr |               |                                         |                   |            |                   |                |                |                |
| 11:30 - 12:00 Uhr |               |                                         |                   |            |                   |                |                |                |
| 12:00 - 12:30 Uhr |               |                                         |                   |            |                   |                |                |                |
| 12:30 - 13:00 Uhr |               |                                         |                   |            |                   |                |                |                |
| 13:00 - 13:30 Uhr |               |                                         |                   |            |                   |                |                |                |
| 13:30 - 14:00 Uhr |               |                                         |                   |            |                   |                |                |                |
| 14:00 - 14:30 Uhr |               |                                         |                   |            |                   |                |                |                |
| 14:30 - 15:00 Uhr |               |                                         |                   |            |                   |                |                |                |
| 15:00 - 15:30 Uhr |               |                                         |                   |            |                   |                |                |                |

< • > iii

| Profilbild,<br>persönlic<br>Hauptme                | d/Avatar und weitere<br>che Details können im<br>enü bearbeitet werden                                                                                                    |                                                                                                    |
|----------------------------------------------------|----------------------------------------------------------------------------------------------------|----------------------------------------------------------------------------------------------------|
|                                                    | Platz 1, 09:30 - 10:30 Uhr                                                                                                    | Diese Funktionen                                                                                                    |
| Karl, Stepl                                        | elegung Training Turnier Platz sperren                                                                                                    | Diese Funktionen<br>stehen nur dem<br>Vorstand zur<br>Verfügung und<br>dienen dazu,<br>Medenspieltermin<br>e, etc.<br>vorzublocken |
| Hier wird das<br>eingeloggte<br>Mitglied angezeigt | Hier bitte den Spielpartner angeben.<br>Über das Dropdown-Menü können alle<br>Vereinsmitglieder angewählt werden.<br>Für Gaststunden steht die Funktion "Gast" zur<br>Verfügung.<br>Gaststunden bitte wie gehabt in die Liste im Clubhaus<br>eintragen. |                                                                                                    |